Microsoft Forefront UAG - How to configure arrays in Forefront UAG

## Abstract

This is a two part article series. In the first article we created a Forefront UAG array with two array members. In this article I will show you how to implement Network Load Balancing (NLB) for the Forefront UAG array.

## Let's begin

In part I of this article series we created a Forefront UAG array with two Forefront UAG members. In this article we will provide high availability for the Forefront UAG array with integrated Windows NLB (Network Load Balancing).

To enable NLB for the Forefront UAG array start the Forefront UAG management console, click *Admin – Network Load Balancing*.

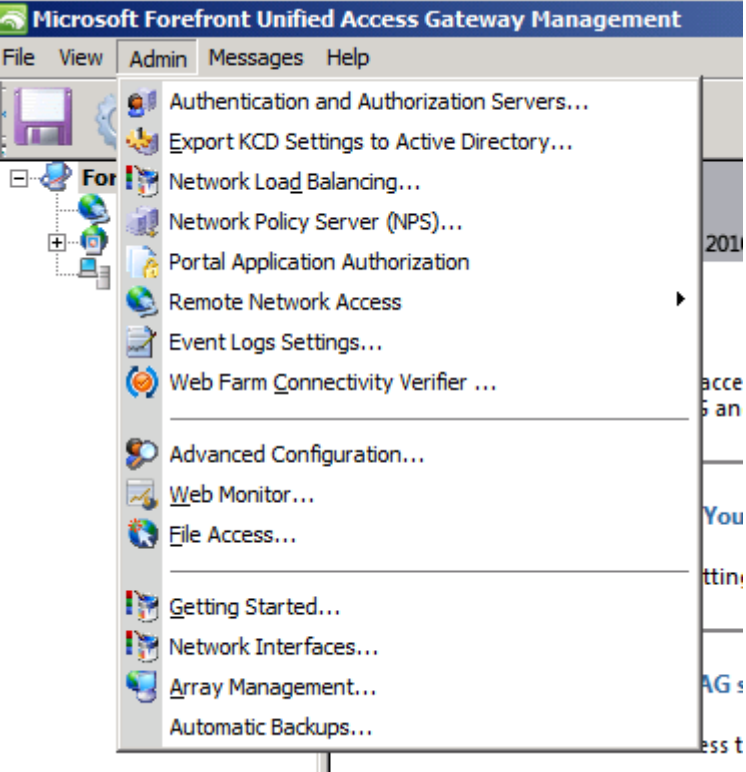

Figure 1: Start the NLB wizard

Define a virtual IP address (VIP) for the networks for which you want to enable NLB. For this article we would like to enable NLB for the external interface of the Forefront UAG Server. Each Forefront UAG Server has one or more dedicated IP address(es) (DIP) which must be in the same IP subnet as the VIP. Depending on your network environment you are able to use Multicast – Multicast with IGMP or Unicast NLB. Each NLB mode has some pros and cons and you should get in contact with your network infrastructure department to find the right NLB operation mode.

| irtual IP     | Interface Type | Subnet        | Address Type | In Use | Add    |
|---------------|----------------|---------------|--------------|--------|--------|
| 12.212.20.230 | External       | 255.255.255.0 | IPv4         | No     |        |
|               |                |               |              |        | Edit,  |
|               |                |               |              |        | Remove |
|               |                |               |              |        |        |
|               |                |               |              |        |        |
|               |                |               |              |        |        |
|               |                |               |              |        |        |

Figure 2: Enable NLB on the external network card

Save and activate the configuration in the Forefront UAG console.

As you can see in the following screenshot, the NLB configuration will be activated also in the Forefront TMG management console, but we have to start NLB with the Forefront UAG Web Monitor.

| 📰 Forefront TMG                                                                                                    |                |                                         |             |          |  |
|----------------------------------------------------------------------------------------------------|----------------|-----------------------------------------|-------------|----------|--|
| File Action View Help                                                                                                    |                |                                         |             |          |  |
| 🗢 🔿 🔁 п 🛛 🖬                                                                                                    |                |                                         |             |          |  |
| Microsoft Forefront Threat Managemei  Forefront TMG (UAG3)  Dashboard  Monitoring  Firewall Policy  Web Access Policy  Foundation | Alerts Session |                                         |             |          |  |
| <ul> <li>Intrusion Prevention System</li> <li>Remote Access Policy (VPN)</li> </ul>                                               | 🖃 🍓 Reporting  | Services Group                          |             | · · · ·  |  |
| - Networking                                                                                                    | 🦚 UAG3         | SQL Server (ISARS)                      | Running     |          |  |
| Logs & Reports                                                                                                    | 🍓 UAG3         | SQL Server Reporting Services (ISARS)   | Running     |          |  |
| 2 Update Center                                                                                                    | 🖏 UAG3         | Microsoft Forefront TMG Firewall        | Running     | 00:06:34 |  |
|                                                                                                    | 🖏 UAG3         | Microsoft Forefront TMG Job Scheduler   | Running     | 00:06:47 |  |
|                                                                                                    | LUAG3          | Network Load Balancing                  | Unavailable |          |  |
|                                                                                                    | 🖏 UAG3         | SQL Server Express                      | Running     |          |  |
|                                                                                                    | 🖏 UAG3         | Microsoft Forefront TMG Managed Control | Running     |          |  |
|                                                                                                    | 🖏 UAG4         | Microsoft Forefront TMG Firewall        | Running     | 00:06:39 |  |
|                                                                                                    | 🖏 UAG4         | Microsoft Forefront TMG Job Scheduler   | Running     | 00:06:51 |  |
|                                                                                                    | UAG4           | Network Load Balancing                  | Unavailable |          |  |
|                                                                                                    | 🖏 UAG4         | SQL Server Express                      | Running     |          |  |
|                                                                                                    | 🍓 UAG4         | Microsoft Forefront TMG Managed Control | Running     |          |  |

Figure 3: Configuring NLB

Start the Forefront UAG Web Monitor, navigate to the Array monitor, select booth Forefront UAG array members and select *Start* and hit the *Apply* button. NLB will now be activated.

| 🖉 Microsoft Forefront Unified Access Gateway - Web Monitor - Windows Internet Explorer                                                                                                    |          |                             |              |                   |                                 |  |
|----------------------------------------------------------------------------------------------------|----------|-----------------------------|--------------|-------------------|---------------------------------|--|
|                                                                                                    | 02/      | ۵ 🗖                         | 🛃 🔀 🏉 Micro  | osoft Forefront U | nified A ×                      |  |
| Signature Array Monitor                                                                                                    |          |                             |              |                   |                                 |  |
| Session Monitor                                                                                                    | Node     | s (2)                       |              | 1                 | 3                               |  |
| Active Sessions    Statistics                                                                                                    | Sia      | Node Name                   | Node IP      | NLB Status        | Apply Synchronization<br>Status |  |
| Application Monitor<br>Current Status                                                                                                    | <u>ک</u> | UAG3                        | 10.80.16.153 | Stopped           | Synched<br>Synched              |  |
| <ul> <li>Active Sessions</li> <li>Statistics</li> <li>User Monitor</li> <li>Current Status</li> <li>Active Sessions</li> <li>Statistics</li> <li>DirectAccess Monitor</li> <li>Current Status</li> <li>Active Sessions</li> <li>Farm Monitor</li> <li>Current Status</li> </ul> |          |                             |              |                   |                                 |  |
| Figure 4: Start NLB configuration w                                                                                                    | vith th  | e Forefront UAG Web Monitor |              |                   |                                 |  |

It takes some time until both Forefront UAG array members are converged.

| 🖨 Microsoft Forefront Unified Access Gateway - Web Monitor - Windows Internet Explorer |       |                                  |                     |                    |            |                           |
|----------------------------------------------------------------------------------------|-------|----------------------------------|---------------------|--------------------|------------|---------------------------|
| 🚱 🕞 🗢 🎑 http://localhost:50                                                            | ٩     | - 🖻                              | 🄄 🗙 <i> i</i> Micro | osoft Forefront Ur | nified A 🗙 |                           |
| Web Monitor Array Monitor                                                              |       |                                  |                     |                    |            |                           |
| Session Monitor                                                                        | Nodes | e (2)<br>ct an option to apply 💌 |                     |                    |            | Apply 🔹                   |
| Statistics                                                                             |       | Node Name                        |                     | Node IP            | NLB Status | Synchronization<br>Status |
| Application Monitor                                                                    |       | UAG3                             |                     | 10.80.16.153       | Converging | Not Synched               |
| Current Status                                                                         |       | UAG4                             |                     | 10.80.16.154       | Converging | Not Synched               |
| The sessions Statistics                                                                |       |                                  |                     |                    | ·          |                           |
| Figure 5: NLB is converging                                                            |       |                                  |                     |                    |            |                           |

Forefront UAG will automatically configure the NLB in the Windows NIC properties. The Windows Server feature Network Load Balancing was automatically installed during the Forefront UAG installation.

| 🖞 INTERNET Properties 🔀 🗶                                                                                                    |  |  |  |  |  |  |
|----------------------------------------------------------------------------------------------------|--|--|--|--|--|--|
| Networking Sharing                                                                                                    |  |  |  |  |  |  |
| Connect using:                                                                                                    |  |  |  |  |  |  |
| Microsoft Virtual Machine Bus Network Adapter #2                                                                                                    |  |  |  |  |  |  |
| Configure                                                                                                    |  |  |  |  |  |  |
| This connection uses the following items:                                                                                                    |  |  |  |  |  |  |
| <ul> <li>Client for Microsoft Networks</li> <li>Forefront TMG Packet Filter</li> <li>Network Load Balancing (NLB)</li> <li>QoS Packet Scheduler</li> <li>GoS Packet Scheduler</li> <li>File and Printer Sharing for Microsoft Networks</li> <li>✓ Internet Protocol Version 6 (TCP/IPv6)</li> <li>✓ Internet Protocol Version 4 (TCP/IPv4)</li> </ul> |  |  |  |  |  |  |
| Install Uninstall Properties                                                                                                    |  |  |  |  |  |  |
| Description<br>This component provides TCP/IP load balancing functionality.<br>To configure use the Network Load Balancing Manager utility.                                                                                                    |  |  |  |  |  |  |
| OK Cancel                                                                                                    |  |  |  |  |  |  |

Figure 6: NLB activated on the external network card

After some times the NLB status in the Forefront UAG Web Monitor is converged.

| 🧟 Microsoft Forefront Unified Access Gateway - Web Monitor - Windows Internet Explorer |       |                                  |     |              |                       |                           |
|----------------------------------------------------------------------------------------|-------|----------------------------------|-----|--------------|-----------------------|---------------------------|
|                                                                                        |       |                                  | ۹ 🗨 | 5 🗙 🍯 M      | licrosoft Forefront l | Jnified A ×               |
| Web Monitor Array Monitor                                                              |       |                                  |     |              |                       |                           |
| Session Monitor                                                                        | Nodes | s (2)<br>ct an option to apply 💌 |     |              |                       | Apply 🔦                   |
| Statistics                                                                             |       | Node Name                        |     | Node IP      | NLB Status            | Synchronization<br>Status |
| Application Monitor                                                                    |       | UAG3                             |     | 10.80.16.153 | Converged             | Synched                   |
| Current Status                                                                         |       | UAG4                             |     | 10.80.16.154 | Converged             | Synched                   |
| Contractive Sessions                                                                   |       |                                  |     |              |                       |                           |

Figure 7: NLB is converged

You can also see the running NLB configuration in the *Monitoring – Services* tab of the Forefront TMG management console as shown in the following screenshot.

| 🚟 Forefront TMG                                                                                                    |                |                                                               |         |                |  |  |
|----------------------------------------------------------------------------------------------------|----------------|---------------------------------------------------------------|---------|----------------|--|--|
| File Action View Help                                                                                                    |                |                                                               |         |                |  |  |
| 🗢 🔿   📶 📊 🔽 📷 🖄   🖬 🗉                                                                                                    |                |                                                               |         |                |  |  |
| Microsoft Forefront Threat Management Forefront TMG (UAG3) Dashboard Monitoring Firewall Policy Web Access Policy                                                                                                    | Alerts Session | Alerts Sessions Connectivity Verifiers Services Configuration |         |                |  |  |
| E-Mail Policy                                                                                                    | Server 🔺       | Service                                                       | Status  | Service Uptime |  |  |
| Intrusion Prevention System                                                                                                    | 🖃 🍓 Reporting  | 🖃 🆏 Reporting Services Group                                  |         |                |  |  |
| Remote Access Policy (VPN)<br>Provide Access Policy (VPN)<br>Provide Access | 🦚 UAG3         | SQL Server (ISARS)                                            | Running |                |  |  |
| Logs & Reports                                                                                                    | 🦚 UAG3         | SQL Server Reporting Services (ISARS)                         | Running |                |  |  |
|                                                                                                    | 🍓 UAG3         | Microsoft Forefront TMG Firewall                              | Running | 00:04:05       |  |  |
|                                                                                                    | 🖏 UAG3         | Microsoft Forefront TMG Job Scheduler                         | Running | 00:11:59       |  |  |
|                                                                                                    | 🖏 UAG3         | Network Load Balancing                                        | Running |                |  |  |
|                                                                                                    | 🖏 UAG3         | SQL Server Express                                            | Running |                |  |  |
|                                                                                                    | 🍓 UAG3         | Microsoft Forefront TMG Managed Control                       | Running |                |  |  |
|                                                                                                    | 🚓 UAG4         | Microsoft Forefront TMG Firewall                              | Running | 00:04:00       |  |  |
|                                                                                                    | 🖏 UAG4         | Microsoft Forefront TMG Job Scheduler                         | Running | 00:12:03       |  |  |
|                                                                                                    | 🖏 UAG4         | Network Load Balancing                                        | Running |                |  |  |
|                                                                                                    | 🍓 UAG4         | SQL Server Express                                            | Running |                |  |  |
|                                                                                                    | 🖏 UAG4         | Microsoft Forefront TMG Managed Control                       | Running |                |  |  |

Figure 8: NLB is running on the TMG Server

After you have checked the successful NLB implementation it is now time to enable the integrated NLB for the Portal trunk in the Forefront UAG management console.

| 🗟 Microsoft Forefront Unifie                                                         | d Access Gateway Management                                                                                 |                           |                               | _ & × |
|--------------------------------------------------------------------------------------|----------------------------------------------------------------------------------------------------|---------------------------|-------------------------------|-------|
| File View Admin Messages                                                             | Help                                                                                                    |                           |                               |       |
| 🔚 🚳 🔜                                                                                |                                                                                                    |                           |                               |       |
| Porefront UAG     HTTP Connections     HTTPS Connections     Portal     DirectAccess | Portal                                                                                                    |                           |                               | 3     |
|                                                                                      | External Site Name                                                                                          | Applications              |                               |       |
|                                                                                      | Specify the name that clients type in the browser to access the site.                                       | Application Name          | Application Type              |       |
|                                                                                      |                                                                                                    | S Portal                  | Portal                        |       |
|                                                                                      | Public host name: portal and portal and port 443                                                            | Sharepoint                | Microsoft SharePoint Server   | _     |
|                                                                                      | C External Cite Address                                                                                     | OWA                       | Microsoft Exchange Server     |       |
|                                                                                      |                                                                                                    | OA - Autodiscover         | Microsoft Exchange Server     |       |
|                                                                                      | HTTPS Port: 443                                                                                             | A - Autodiscover          | Microsoft Exchange Web Server |       |
|                                                                                      | Virtual IP: 212 , 212 , 20 , 230 💌 Add                                                                      | Certified Endpoint Enroll | Certified Endpoint Enrollment |       |
|                                                                                      | C Do not use integrated NLB           Array Member         IP           UAG3 (local)         212.212.20.222 | Add                       | Edit Remove                   |       |
|                                                                                      | UAG4 212.212.20.225                                                                                         | Subnet Address            | Subnet Mask                   |       |
|                                                                                      | Initial Internal Application                                                                                |                           |                               |       |
|                                                                                      | Portal home page: Portal                                                                                    | Add                       | Edit Remove                   |       |
|                                                                                      |                                                                                                    |                           |                               |       |
|                                                                                      | Trunk Configuration                                                                                         |                           |                               |       |
|                                                                                      | Configure trunk settings: Configure                                                                         |                           |                               |       |
| Message Time                                                                         | Message Type Message                                                                                        |                           |                               |       |

Figure 9: Use integrated NLB for the UAG portal trunk

Save and activate the configuration in the Forefront UAG management console.

### **NLB** operations

Windows NLB provides some operation modes which can be configured with the Forefront UAG Web Monitor as shown in the following screenshot.

| 🚰 Microsoft Forefront Unified Access Gateway - Web Monitor - Windows Internet Explorer |                                    |            |              |                           |  |  |
|----------------------------------------------------------------------------------------|------------------------------------|------------|--------------|---------------------------|--|--|
| 🚱 🔄 🗢 🎉 http://localhost:50002/ 🔎 💌 🖗 Microsoft Forefront Unified A 🗙                  |                                    |            |              |                           |  |  |
| <b>Web Monitor</b>                                                                     | Array Monitor                      |            |              |                           |  |  |
| Session Monitor                                                                        | Nodes (2)                          |            |              | Apply *                   |  |  |
| Statistics                                                                             | select an option to apply<br>Start | Node IP    | NLB Status   | Synchronization<br>Status |  |  |
| Application Monitor                                                                    | Stop<br>Drain Stop                 | 10.80.16.1 | 54 Converged | Synched                   |  |  |
| Current Status                                                                         | Suspend                            | 10.80.16.1 | 53 Converged | Synched                   |  |  |
| Active Sessions     Statistics Figure 10: NLB operations                               | Resume                             |            |              |                           |  |  |

## <u>Start</u>

The start command can be used after a stop or suspend command. It restarts NLB operations, but it does not enable the use of cluster control commands which have been disabled by a previous suspend command

### <u>Stop</u>

The Stop command stops NLB on the host but does not affect the other NLB cluster control commands.

#### Drain Stop

Drain disables new traffic handling for the NLB rule that contains the specified port in the port range. New connections to the specified NLB hosts are not allowed, but all active connections are maintained

#### Suspend

The suspend command stops NLB on the host and suspends all NLB cluster control commands on the host.

#### Resume

If you want to resume cluster operations on all NLB cluster hosts, click Resume in the Forefront UAG Web Monitor.

### Conclusion

In this second article configured the Forefront UAG array with NLB (Network Load Balancing) to provide high availability.

# **Related links**

Array deployment guide <u>http://technet.microsoft.com/en-us/library/dd857305.aspx</u> Configuring NLB for a Forefront UAG DirectAccess array <u>http://technet.microsoft.com/en-us/library/ee191502.aspx</u> Configuring NLB for a Forefront UAG array <u>http://technet.microsoft.com/en-us/library/dd903059.aspx</u> UAG Array and Network Load Balancing <u>http://blogs.technet.com/b/edgeaccessblog/archive/2009/06/29/array-and-network-load-balancing.aspx</u> Microsoft Forefront UAG – Overview of Microsoft Forefront UAG <u>http://www.isaserver.org/tutorials/Microsoft-Forefront-UAG-Overview-Microsoft-Forefront-UAG.html</u> Forefront UAG technical overview <u>http://technet.microsoft.com/en-us/library/ee690443.aspx</u>